## Respondus LockDown Browser Student Installation Instructions

1. After starting your BlazeVIEW quiz, click the **Download and install the latest version of** LockDown Browser button.

2. After you click the Download button, the Respondus LockDown Browser installation screen opens with information and options to prepare for y